# DIRECTORATE GENERAL OF

Permission for carriage of Dangerous Goods by air [External Portal]

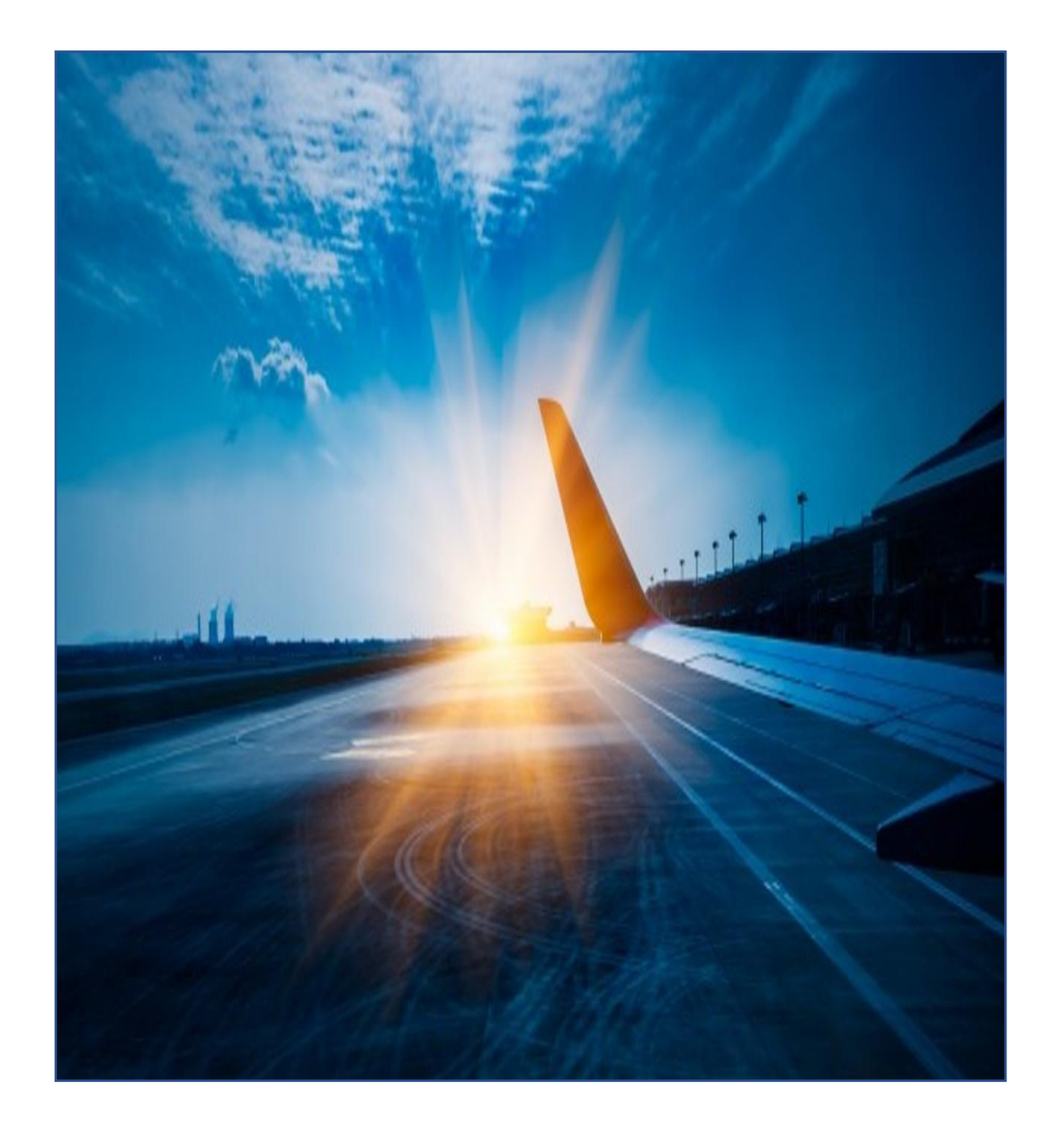

# Introduction

- This service describes the application process for Permission for carriage of Dangerous Goods by air.
  - Through this service DRI directorate issues Permission letter for carriage of Dangerous Goods by air to/from India.

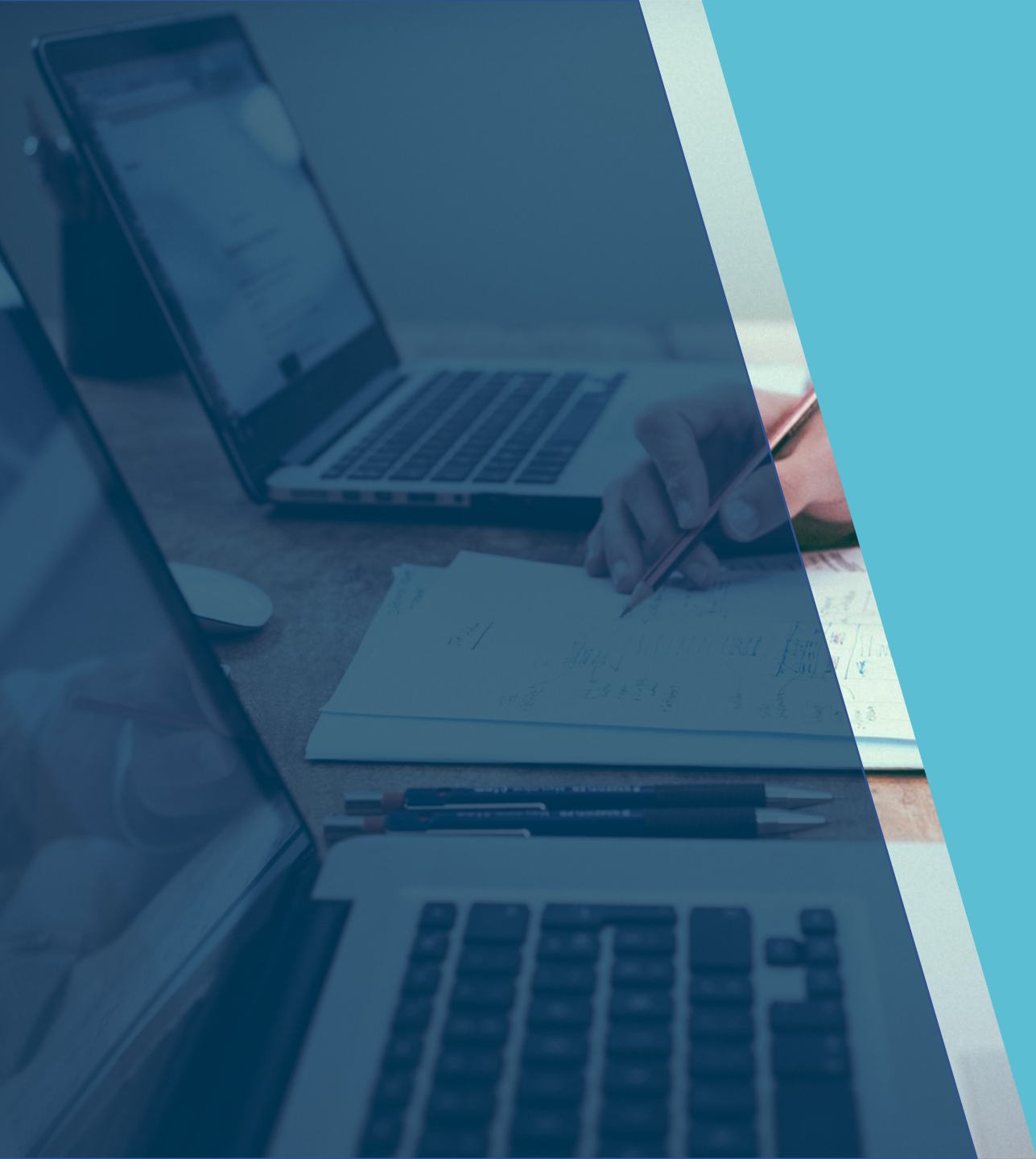

# Training Objectives

At the end of this training, you will be able to:

- Identify the pre-requisites for Permission for carriage of Dangerous Goods by air .
- Understand the application process for Permission for carriage of Dangerous Goods by air .
- Understand defined validation and business rules.

# DGRTP Applicant Pre-requisites

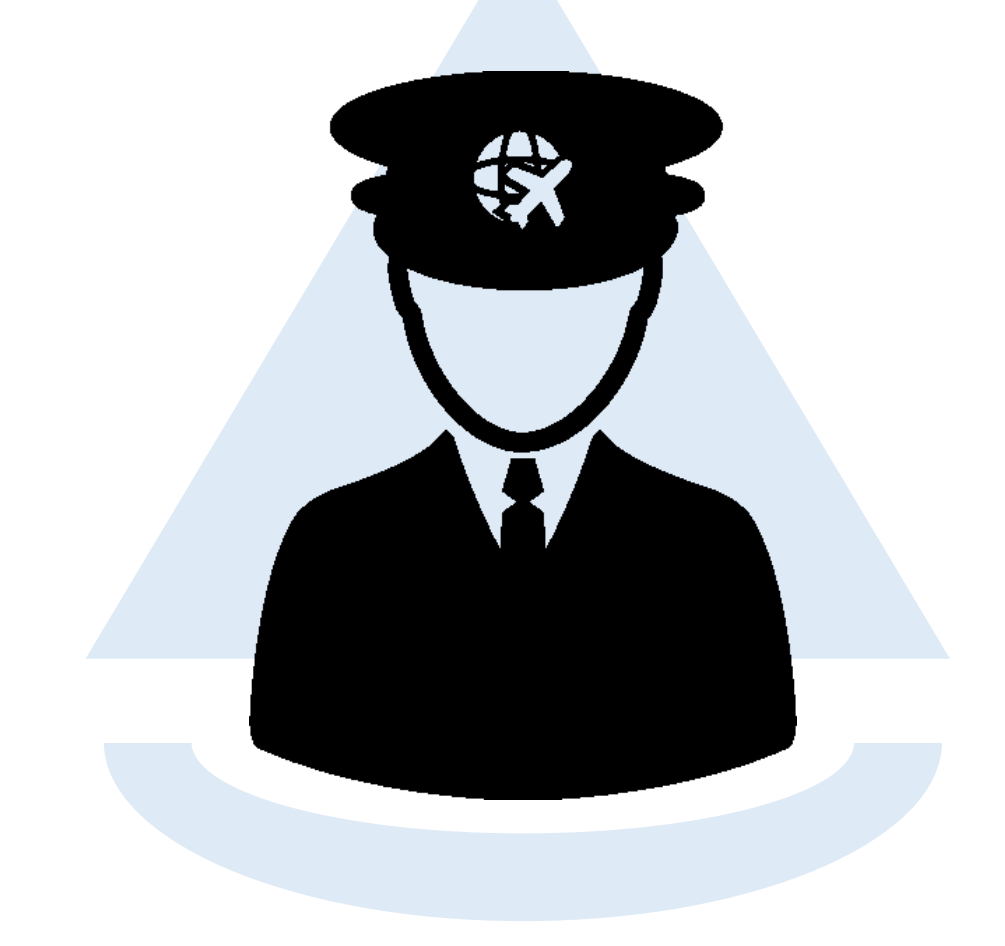

The pre-requisites for Permission for carriage of Dangerous Goods by air Applicant are mentioned below:

- Must have the access to the DGCA website.
- The applicant must have valid email ID & Mobile number.
- The applicant must have registered itself on eGCA website and has a valid eGCA ID.

# **Process Flow Description**

LITTTT

The applicant login in into DGCA website using eGCA login ID and password and then selects the service, "Permission for carriage of Dangerous Goods by air "

The applicant selects the applicant type.

The Applicant goes to the next tab and fills up application form and uploads the necessary documents.

-->

On successful completion of the form, the application is submitted.

The system generates the eApplication ID. The applicant receives eApplication ID through Email and SMS.

As soon as eApplication ID generates, notification is received by the director.

Form Name: Permission for carriage of Dangerous Goods by air from/to/over India

First visit the eGCA portal and click "eGCA Login"

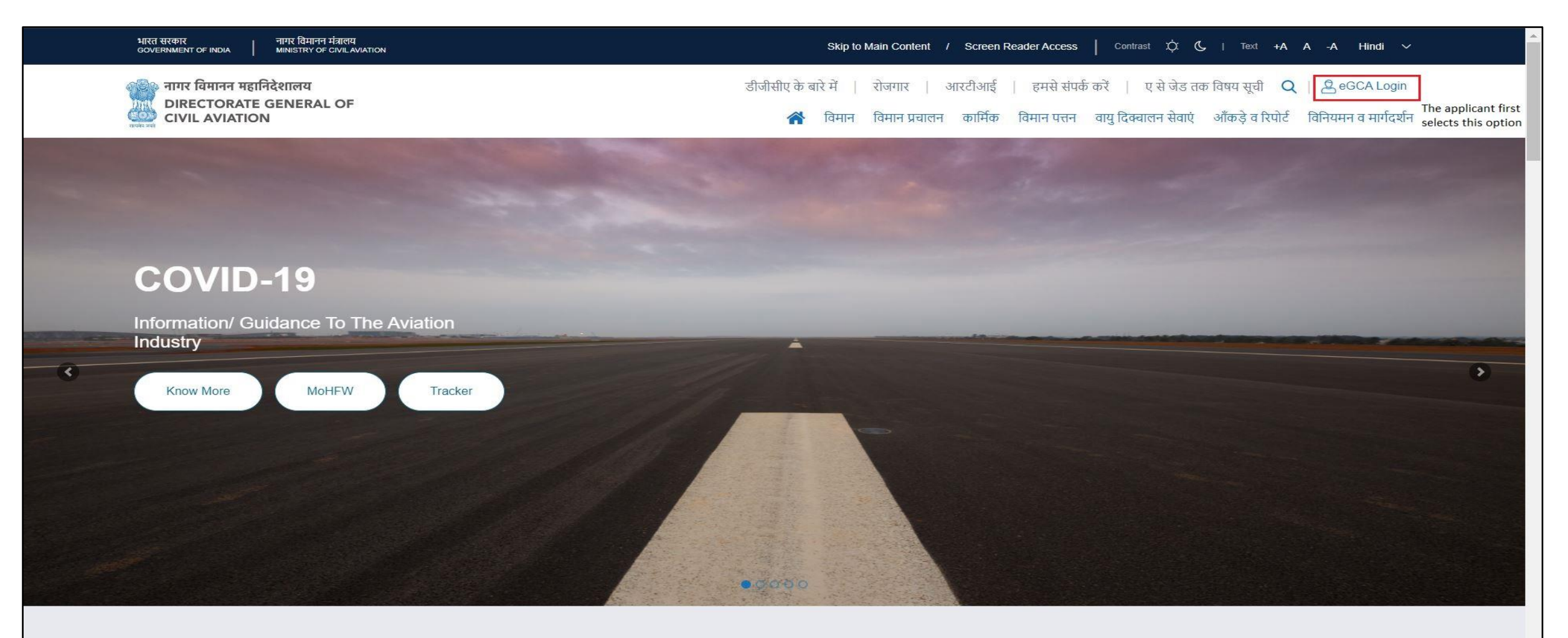

#### New user 'Sign Up' as Permission for carriage of Dangerous Goods by air

| ना<br>Di<br>Ci<br>eGC/<br>Supp | गर विमानन महानिदेशालय<br>IRECTORATE GENERAL OF<br>IVIL AVIATION                                                     | ← Back to DGCA Website    | eGCA Login Sign Up<br>User Type<br>Permission for carriage of dangerous goods<br>Submit | by air 🗸                           |                                                                 |
|--------------------------------|----------------------------------------------------------------------------------------------------|---------------------------|-----------------------------------------------------------------------------------------|------------------------------------|-----------------------------------------------------------------|
| User                           | Raise Support Request<br>View Support Request status<br>Manual                                                      |                           | Please read user manual before registration<br>User Manual                              |                                    | *                                                               |
|                                |                                                                                                    |                           | Sitemap Disclaimer                                                                      |                                    |                                                                 |
|                                | Connect with eGCA Support cell                                                                                      | 🖂 egcasupport@dgca.nic.ir | Chat with us<br>Chat with us ir                                                         | n case of any queries or concerns. |                                                                 |
|                                | Website Content Managed by Directorate General of Civil A<br>Designed, Developed and Hosted by TATA Consultancy Ser | viation                   |                                                                                         |                                    | @ DGCA - All rights reserved<br>Last Updated Date - 29 dec 2019 |

This is the registration screen. Select the type of user from this screen. Applicant can register itself as an Individual or Organization.

| GOVERNMENT OF INDIA MINISTRY OF CIVIL AVIATION | Skip to Main Content / Scre | een Reader Access Contrast XX 🕻   Text +A A -A English                          |
|------------------------------------------------|-----------------------------|---------------------------------------------------------------------------------|
| - Back to DGCA Website                         |                             |                                                                                 |
| Register                                       |                             |                                                                                 |
| 1<br>New User                                  | 2<br>Organization Details   | All fields marked with * are mandatory<br>3<br>Email ID & Mobile No. Validation |
| Permission for carriage of dangerous goo       | ods by air                  |                                                                                 |
|                                                |                             |                                                                                 |
| Select                                         |                             |                                                                                 |

Based on the selection of type of user. Next screen will have the options to enter the basic details for an Individual or Organization.

| भारत सरकार नागर विमानन मंत्रालय<br>GOVERNMENT OF INDIA MINISTRY OF CIVIL AVIATION | Skip to Main Content / Screen Reader Access Contrast 🔆 🕻   Text +A A -A English                 | h. |
|-----------------------------------------------------------------------------------|-------------------------------------------------------------------------------------------------|----|
| - Back to DGCA Website                                                            |                                                                                                 |    |
| Register                                                                          |                                                                                                 |    |
| 1<br>New User<br>Organization Details                                             | All fields marked with * are mandatory<br>Organization Details Email ID & Mobile No. Validation |    |
| Name of Organization*          ABC         Name of Authorised Person*             | Designation of the Authorised Person*                                                           |    |
| ABC                                                                               | Test                                                                                            | ,  |

#### Enter Address details in this section

| Country*        | State*          |          |  |
|-----------------|-----------------|----------|--|
| India           | ✓ Select        | ~        |  |
|                 |                 |          |  |
| Address Line 1* | Address Line 2* | Landmark |  |
| Address Line 1  | Address Line 2  | Landmark |  |
|                 |                 |          |  |
| PIN Code*       |                 |          |  |
| PIN Code        |                 |          |  |

#### भारत सरकार GOVERNMENT OF INDIA नागर विमानन मंत्रालय Skip to Main Content / Screen Reader Access Contrast XX (L) | Text +A A -A (English) MINISTRY OF CIVIL AVIATION Eack to DGCA Website Register All fields marked with \* are mandatory 3 Email ID & Mobile No. Validation New User **Organization Details** Login Details Create Password\* Password Hint: ..... Password should be at least 10 characters Password should have at least one capital letter(A-Z) Confirm Password\* Password should have at least one number(0-9) · Password should have at least one special character out of ..... these acceptable characters (.!@%%%%) + -=) A password should not contain any space. Please do not use any other special characters not included on the above list, (for example, ~ #" '). · Please make sure you DON'T accidentally leave a space at the beginning, end or in middle of the password.

#### Create password using this section for login with eGCA Id

#### Enter valid Email ID and mobile number for registration and to receive notification from DGCA

|                                                | Alternate Email ID                                                           |
|------------------------------------------------|------------------------------------------------------------------------------|
| ab@ab.com                                      | Alternate Email ID                                                           |
| Oo you have Indian Mobile No.?*<br>● Yes ── No |                                                                              |
| Mobile No.*                                    | Alternate Mobile No.                                                         |
| 6543217890                                     | Alternate Mobile No.                                                         |
|                                                |                                                                              |
| Type the Code shown FHE3D @                    | Receive OTP       Enter OTP sent on Mobile                                   |
| Type the Code shown FHE3D @                    | Receive OTP         Enter OTP sent on Mobile         Enter OTP sent on Email |

Enter the captcha shown and then click on Receive OTP. Then enter the OTP received on mobile number and email ID in the given section and complete the registration.

| Please enter above code                                                                     | Enter OTP sent on Mobile                                                                  |
|---------------------------------------------------------------------------------------------|-------------------------------------------------------------------------------------------|
|                                                                                             |                                                                                           |
|                                                                                             | Enter OTP sent on Email                                                                   |
|                                                                                             | OTP sent successfully                                                                     |
|                                                                                             | Your OTP will expire in 1764 Seconds<br>Your Resend OTP Button will enable in 264 Seconds |
| Declaration                                                                                 |                                                                                           |
| I hereby declare that the information furnished above is true, complete Date of Declaration | and correct to the best of my knowledge and belief.                                       |
|                                                                                             |                                                                                           |
| 17/12/2020                                                                                  |                                                                                           |

On successful 'Sign Up' /registration, the user gets Egca Id as shown below. The user also receives the registration details on the given mobile number and email address.

| Registration process is successfully completed. Your eGCA |  |
|-----------------------------------------------------------|--|
| OK                                                        |  |

#### Registered user can now logins into the portal by using his eGCA ID and password

| नगगर विमानन महानिदेशालय<br>DIRECTORATE GENERAL OF<br>CIVIL AVIATION         eGCA Login         Support Request         Raise Support Request         View Support Request status         User Manual | eGCA Login Sign Up<br>eGCA ld<br>Enter eGCA ld<br>Password<br>Enter password<br>Type the code shown ♂FEK  €<br>Please enter above code<br>LOG IN<br>Forgot eGCA ld? Forgot Password? | Then applicant enters<br>the respective eGCA<br>id, password and the<br>captcha |
|----------------------------------------------------------------------------------------------------|----------------------------------------------------------------------------------------------------|---------------------------------------------------------------------------------|
| Connect with eGCA Support cell<br>1800-11-3422                                                                                                    | Sitemap       Disclaimer         Image: Disclaimer       Chat with us         Image: Chat with us in case of any queries or concerns.                                                |                                                                                 |
| Website Content Managed by Directorate General of Civil Aviation<br>Designed, Developed and Hosted by TATA Consultancy Services                                                                      |                                                                                                    | @ DGCA - All rights reserved<br>Last Updated Date - 29 dec 2019                 |

#### Select "Services"

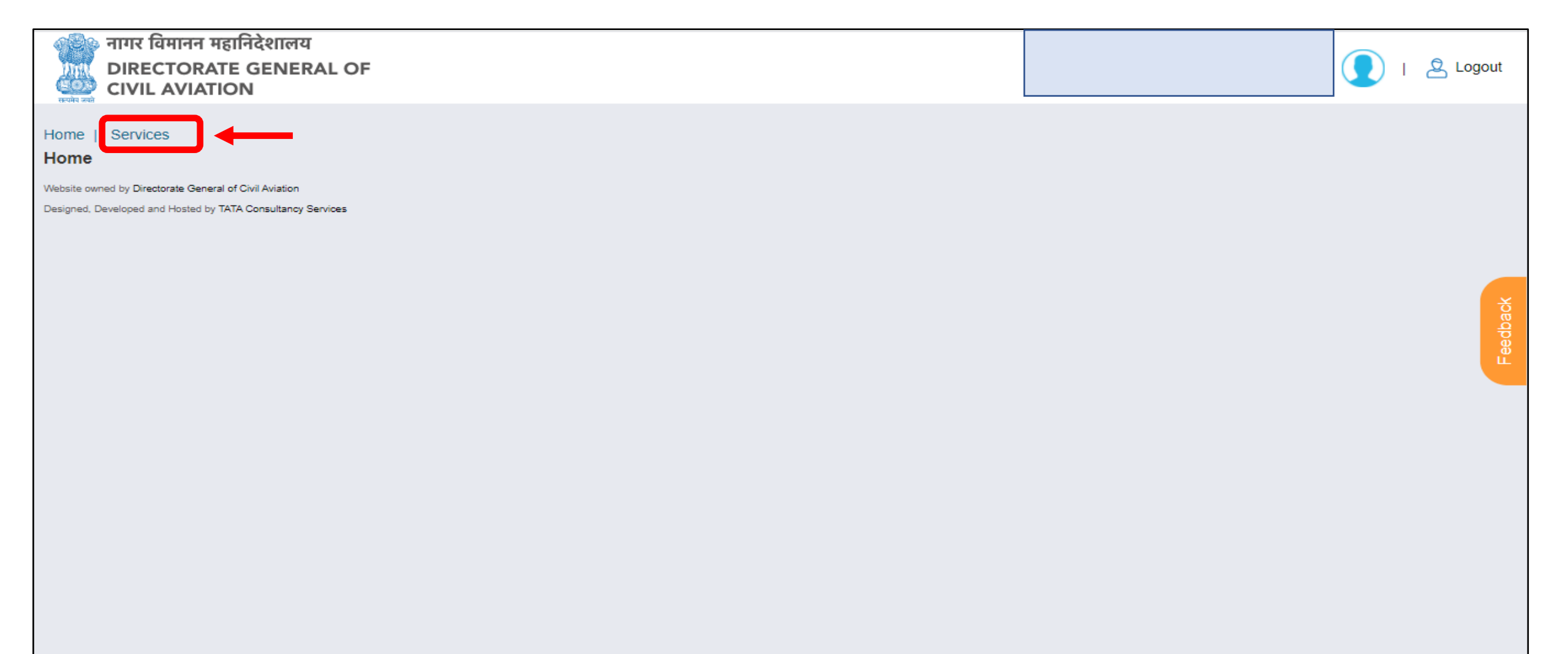

Select "Permission for carriage of Dangerous Goods by Air from/to/over India" from the services options

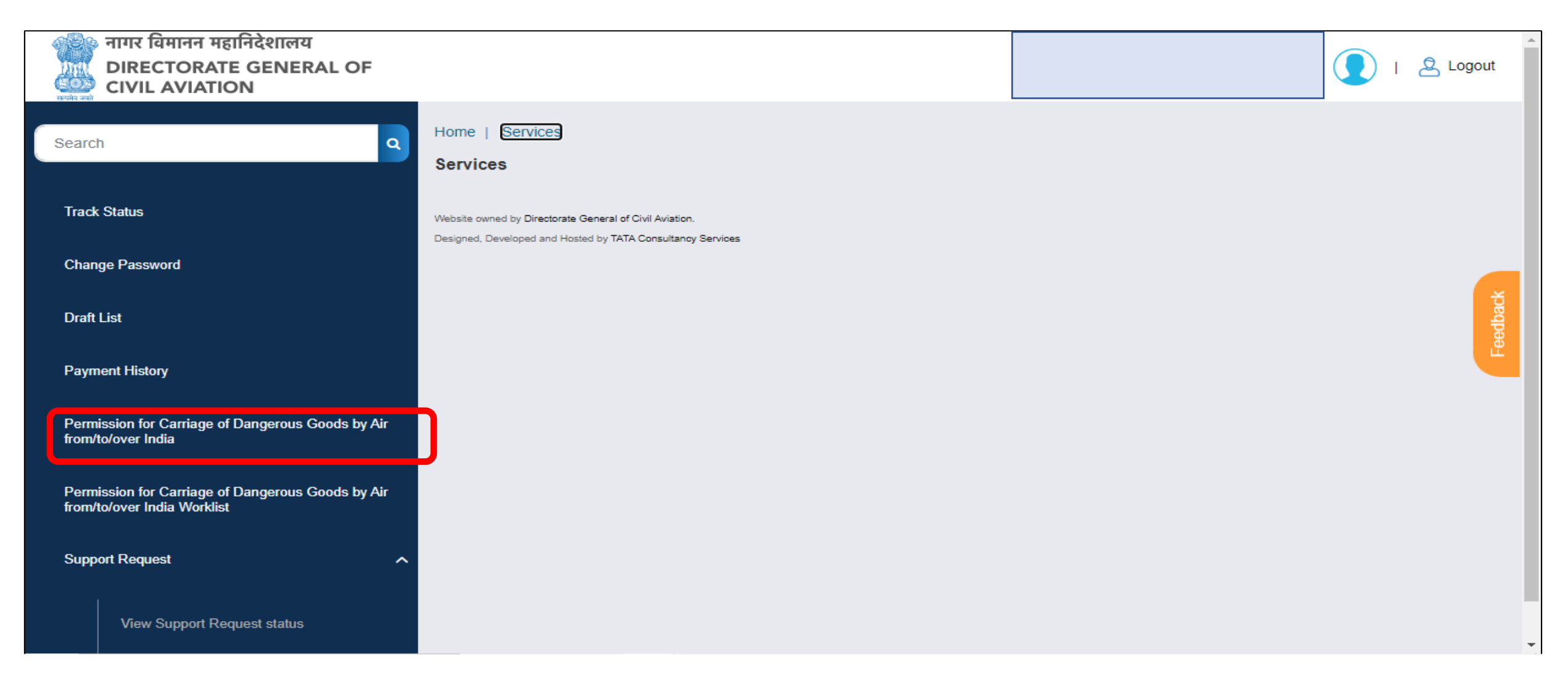

Select the "**Applicant type**" out of the given options. User should also select if it is a consignor or consignee(if applicable) before going to next page.

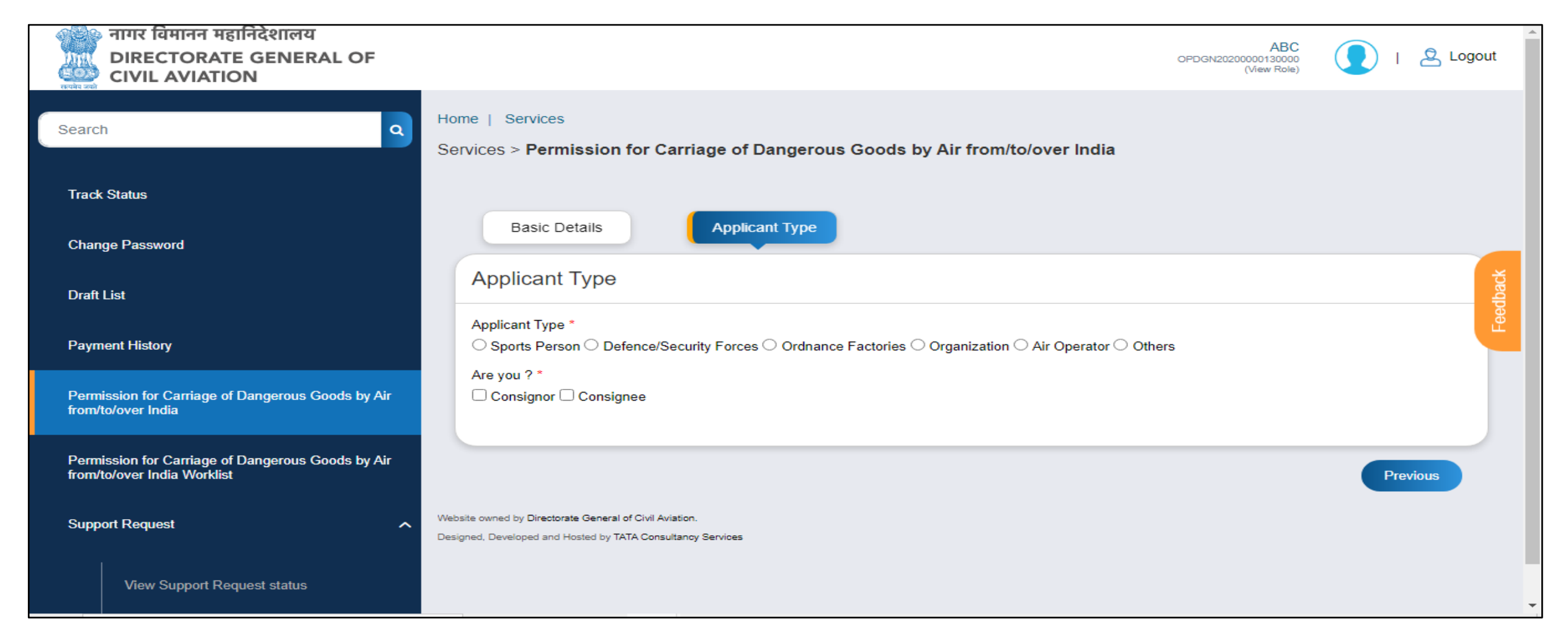

This is the main application form page. The user should enter the consignor and consignee details, if it is not auto populated.

| Track Status                                                                     |                                                                                              |
|----------------------------------------------------------------------------------|----------------------------------------------------------------------------------------------|
| Change Password                                                                  | Basic Details Applicant Type Carriage of Dangerous Goods by Air from/to/over                 |
| Draft List                                                                       |                                                                                              |
| Payment History                                                                  | Application for seeking Permission for Carriage of Dangerous Goods by Air from/to/over India |
| Permission for Carriage of Dangerous Goods by Air<br>from/to/over India          | Consignor Name and Address       Name of Consignor                                           |
| Permission for Carriage of Dangerous Goods by Air<br>from/to/over India Worklist | Address Line 1                                                                               |
| Support Request                                                                  | Address Line 2                                                                               |
| View Support Request status                                                      |                                                                                              |
| Raise Support Request                                                            | City State / Province / Region                                                               |
|                                                                                  | Postal / Zip Code Select 🗸                                                                   |

In this section, the applicant will enter the place of embarkation and disembarkation. Then the nature of goods should be selected.

Options available for Nature goods are Arms ammunition, Explosive items and forbidden items.

|                                                                                         | )     |
|-----------------------------------------------------------------------------------------|-------|
| Place of Embarkation (Name of the airport) * Place of Embarkation (Name of the airport) |       |
| Place of Disembarkation (Name of the airport) *                                         |       |
| Place of Disembarkation (Name of the airport)                                           | dback |
| Nature of goods *       Please Select                                                   |       |

After selection of Nature goods – Purpose is displayed. Based on the selection of applicant type and nature of goods, the purpose and the required documents options are provided. The applicant is required the attach all the mandatory document and provide details.

| Nature of goods * Arms Ammunition                                                                                     |               | ~ |
|----------------------------------------------------------------------------------------------------|---------------|---|
| Purpose *<br>Import O Carriage Import Permit *                                                                        | Valid up to * |   |
| Choose File No File Uploaded<br>Attachment Component*<br>( Max Size:40 MB   Allowed Type:PDF,JPG,JPEG   Max Files:1 ) | Valid up to   |   |
| Valid Arm Licence *                                                                                                   | Valid up to * |   |
| Choose File No File Uploaded<br>Attachment Component*<br>( Max Size:40 MB   Allowed Type:PDF,JPG,JPEG   Max Files:1 ) | Valid up to   |   |
| ID Card Choose File No File Uploaded                                                                                  |               |   |

Once all the necessary documents are uploaded, the applicant should enter the particulars of the articles in the below section and click on the **ADD** button. The details entered should be available in the table below.

| Name of the Article * | U.N. Number *                   |
|-----------------------|---------------------------------|
| Name of the Article   | U.N. Number                     |
| Quantity *            | Net Weight(in kg) *             |
| Quantity              | Net Weight(in kg)               |
| No. of Packages *     | Net Weight per Package(in kg) * |
| No. of Packages       | Net Weight per Package(in kg)   |
|                       |                                 |

Enter the name of the Airlines.

Select and confirm the declaration and upload a picture of your signature.

| Name of the Air | lines                          |                           |          |  |  |
|-----------------|--------------------------------|---------------------------|----------|--|--|
|                 |                                |                           |          |  |  |
|                 |                                |                           |          |  |  |
| Declaration     |                                |                           |          |  |  |
| • I. hereby de  | clare that all the details fur | nished above are true and | correct. |  |  |
| .,,             |                                |                           |          |  |  |
| Signature *     |                                |                           | _        |  |  |
| Choose File     | No File Uploaded               |                           |          |  |  |
| Attachment Co   | mponent                        |                           |          |  |  |
| ( Max Size:40 I | MB   Allowed Type:PDF,JF       | G,JPEG   Max Files:1)     |          |  |  |
|                 |                                |                           |          |  |  |
|                 |                                |                           |          |  |  |

Once all the details are filled, the applicant can preview the application or save as draft or submit the application after clicking **Submit** button.

| Date *                                    | 17/12/2020                      | gc    |
|-------------------------------------------|---------------------------------|-------|
| Place *                                   | Place                           | Feedb |
|                                           |                                 |       |
|                                           | Preview<br>Save as Draft Submit |       |
|                                           | Pre                             | vious |
| Website owned by Directorate General of C | Consultanear Socioos            |       |

### Permission for carriage of Dangerous Goods by air – Preview Screen

This is the preview screen. The applicant can print the application using '**print**' option and click on Close to go back to the application.

| गागर विमानन महानिदेशालय<br>DIRECTORATE GENERAL OF<br>CIVIL AVIATION |                               | ABC<br>OPDGN2020000130000<br>(View Role) | 🚺   🙎 Logout |
|---------------------------------------------------------------------|-------------------------------|------------------------------------------|--------------|
| Close Print                                                         |                               |                                          |              |
| Basic Details                                                       |                               |                                          |              |
| Organization Details                                                |                               |                                          |              |
| Organization Name ABC                                               | Authorized Person Name<br>ABC |                                          |              |
| Designation of the Authorized Person<br>Test                        |                               |                                          |              |
| Contact Details                                                     |                               |                                          |              |
| Mobile No.*<br>6543217890                                           | Alternate Mobile No.          |                                          |              |
| EmailID*<br>ab@ab.com                                               | Alternate Email ID            |                                          |              |
| Address (as per Arms Licence / Import-Export Licence)               |                               |                                          |              |
| Apartment or Building number or Shop number*                        | Area*                         |                                          |              |
| a                                                                   | a                             |                                          |              |
| Landmark                                                            | District*                     |                                          |              |
| a                                                                   | FARIDABAD                     |                                          |              |
| State*                                                              | Country*                      |                                          |              |
| Haryana                                                             | India                         |                                          |              |
| PIN Code*                                                           |                               |                                          |              |
| 121002                                                              |                               |                                          |              |

#### Permission for carriage of Dangerous Goods by air – Draft List

If the applicant clicks on '**save as draft**'. The application is saved as draft. The applicant can access the application from the **draft list** on the left pane by clicking the draft name.

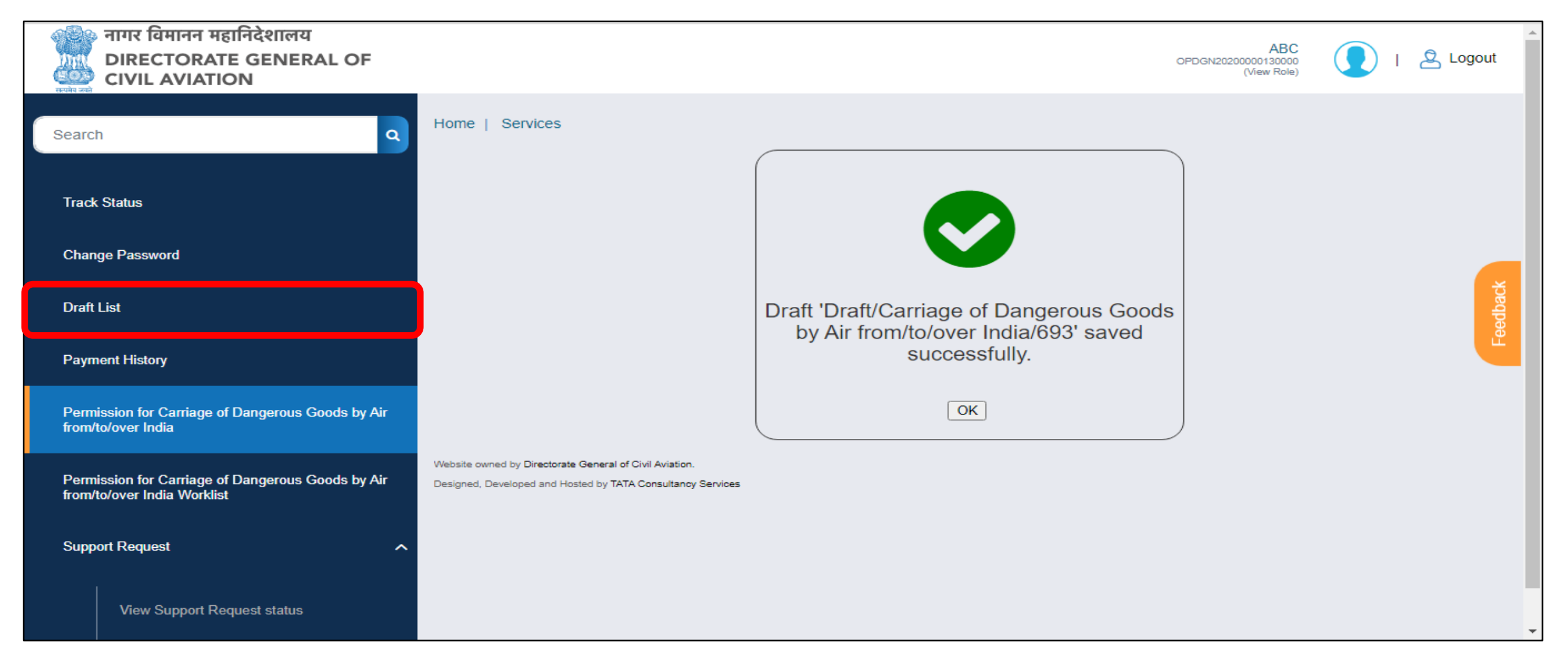

On submission of application by clicking '**submit**' button. The eApplication Id is generated. This ID should be used further for tracking the application.

| terine and        | नागर विमानन महानिदेशालय<br>DIRECTORATE GENERAL OF<br>CIVIL AVIATION   |                                                                                                    |                                                |              | I & Logout |
|-------------------|-----------------------------------------------------------------------|----------------------------------------------------------------------------------------------------|------------------------------------------------|--------------|------------|
| Search            | ٩                                                                     | Home   Services                                                                                                    |                                                |              |            |
| Track             | Status                                                                |                                                                                                    |                                                |              |            |
| Chang             | e Password                                                            |                                                                                                    |                                                |              |            |
| Draft L           | ist                                                                   |                                                                                                    | Your request has been successfully with eAppli | en submitted | eedback    |
| Payme             | ent History                                                           |                                                                                                    | 21/DRI/AA/                                     |              |            |
| Permis<br>from/to | ssion for Carriage of Dangerous Goods by Air<br>b/over India          |                                                                                                    | ОК                                             |              |            |
| Permis<br>from/to | ssion for Carriage of Dangerous Goods by Air<br>b/over India Worklist | Website owned by Directorate General of Civil Aviation.<br>Designed, Developed and Hosted by TATA Consultancy Services |                                                |              |            |
| Suppo             | rt Request                                                            |                                                                                                    |                                                |              |            |
|                   | View Support Request status                                           |                                                                                                    |                                                |              |            |

# Tracking of Application - Applicant Worklist

TTTT

## **Applicant Worklist**

Every applicant has his/her worklist for the service. The applicant will have the access to all the applications filled for the service in this list.

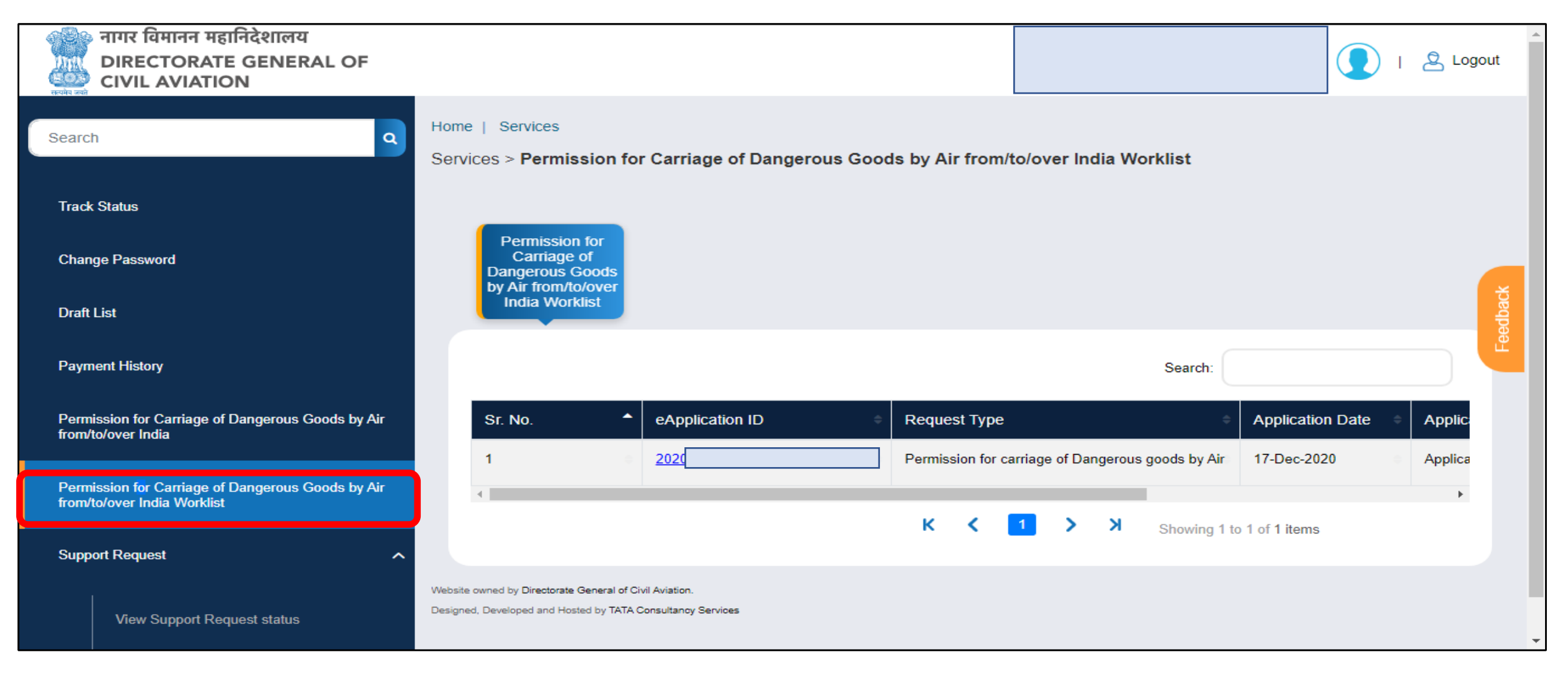

### Applicant Worklist – Application Submitted

When the application is submitted. The user can track the application using the worklist. Once the application is approved, the same screen can be used to download the certificate.

| Search                                                                        | Home   Services<br>Services > Permission for Carriage of Dangerous Goods by Air from/to/over India Worklist                                                              |  |  |  |  |
|-------------------------------------------------------------------------------|----------------------------------------------------------------------------------------------------|--|--|--|--|
| Track Status                                                                  |                                                                                                    |  |  |  |  |
| Change Password                                                               | Permission for<br>Carriage of<br>Dangerous Goods<br>by Air from/to/over                                                                                                  |  |  |  |  |
| Draft List                                                                    | India Worklist                                                                                                    |  |  |  |  |
| Payment History                                                               | Search:                                                                                                    |  |  |  |  |
| Permission for Carriage of Dangerous Goods by Air from/to/over India          | uest Type     Application Date     Application Status     Action     Certificate       nission for carriage of Dangerous goods by Air     Application Submitted     View |  |  |  |  |
| Permission for Carriage of Dangerous Goods by Air from/to/over India Worklist |                                                                                                    |  |  |  |  |
| Support Request                                                               | Showing 1 to 1 of 1 items                                                                                                    |  |  |  |  |
| View Support Request status                                                   | Website owned by Directorate General of Civil Aviation. Designed, Developed and Hosted by TATA Consultancy Services                                                      |  |  |  |  |

### Applicant Worklist – Shortfall Raised

When there is any query on the application. The DGCA officers respond by raising an observation/shortfall. The applicant receives the notification when the observation is raised. The applicant can use worklist to access the application form and edit the application form as required.

| Search                                                                           | ٩                                                        | Home   Services<br>Services > Permission for Carriage of Dangerous Goods by Air from/to/over India Worklist |                                                                                                    |            |                                |                 |           |
|----------------------------------------------------------------------------------|----------------------------------------------------------|----------------------------------------------------------------------------------------------------|----------------------------------------------------------------------------------------------------|------------|--------------------------------|-----------------|-----------|
| Track St                                                                         | atus                                                     |                                                                                                    | Permission for                                                                                          |            |                                |                 |           |
| Change                                                                           | Password                                                 |                                                                                                    | Carriage of<br>Dangerous Goods<br>by Air from/to/over                                                   |            |                                |                 | ž         |
| Draft Lis                                                                        | st                                                       |                                                                                                    |                                                                                                    |            |                                |                 | Feedba    |
| Paymen                                                                           | t History                                                |                                                                                                    |                                                                                                    |            | Search:                        |                 |           |
| Permiss<br>from/to/o                                                             | ion for Carriage of Dangerous Goods by Air<br>over India |                                                                                                    | Request Type     Applica       Permission for carriage of Dangerous goods by Air                        | ion Date 🔶 | Application Status             | Action  Ce      | ertificat |
| Permission for Carriage of Dangerous Goods by Air<br>from/to/over India Worklist |                                                          |                                                                                                    | 4                                                                                                    |            | Observation raised by Director |                 | •         |
| Support                                                                          | Request ^                                                |                                                                                                    |                                                                                                    | кK         | 1 > X Showing                  | to 1 of 1 items |           |
|                                                                                  | View Support Request status                              | Website<br>Designe                                                                                          | owned by Directorate General of Civil Aviation.<br>d, Developed and Hosted by TATA Consultancy Services |            |                                |                 |           |

## Applicant Worklist – Shortfall Raised

The applicant can access the **observations/findings** tab and see the section which needs to be updated. Applicant can update the mentioned section in the application form and then update the observations section.

| Search                                                                  | Home   Services                                                                                                    |   |
|-------------------------------------------------------------------------|----------------------------------------------------------------------------------------------------|---|
| Track Status                                                            | Service Name : Permission for Carriage of Dangerous Goods by Air from/to/over India Application Id : 2020-21/DRI/AA/ABC/000000049 |   |
| Change Password                                                         | Basic Details Applicant Type Carriage of Dangerous Goods by Air from/to/over India                                                |   |
| Draft List                                                              | the second second second second second second second second second second second second second second second se                   |   |
| Payment History                                                         | Observations/Findings                                                                                                    |   |
| Permission for Carriage of Dangerous Goods by Air<br>from/to/over India | Search:                                                                                                    |   |
| Permission for Carriage of Dangerous Goods by Air                       | Sr No Applicant Response                                                                                                    |   |
| from/to/over India Worklist                                             | 1 Name of the Article check                                                                                                    |   |
| Support Request                                                         | K < 1 > X Showing 1 to 1 of 1 items                                                                                               | [ |
| View Support Request status                                             | Update                                                                                                    |   |

# External Integration: SMS & Email Gateway

-----

#### External Integration: SMS and Email Gateway

| Event                                | Details to be sent<br>through SMS/E-mail | Description                                                                                                    | Email /<br>SMS |
|--------------------------------------|------------------------------------------|----------------------------------------------------------------------------------------------------|----------------|
| At the time of registration          | ΟΤΡ                                      | Your OTP for completing the registration process on eGCA portal is XXXXXX.                                                                                                    | Both           |
| On completion of registration        | Egca ID                                  | Registration process is successfully completed, your EGCA ID is XXXXXXXXXXXXXXXXXXXXXXX                                                                                                    | Both           |
| At the time of saving<br>application | eApplication ID                          | eApplicationID 2020-21/DRI/XXXX/00000000XX<br>has been generated for your application for<br>seeking Permission for carriage of Dangerous<br>goods by Air on XXXXXX.Please check the status<br>of your application using this eApplicationID. | Both           |
| When shortfall is raised             | Shortfall Intimation                     | In reference to eApplicationID 2020-<br>21/DRI/XXXX/00000000XX , Please update the<br>following detail on eGCA portal:                                                                                                    | Both           |

# **Roles and Operations**

WITTTT

Permission for carriage of dangerous goods by air: Role and Operations

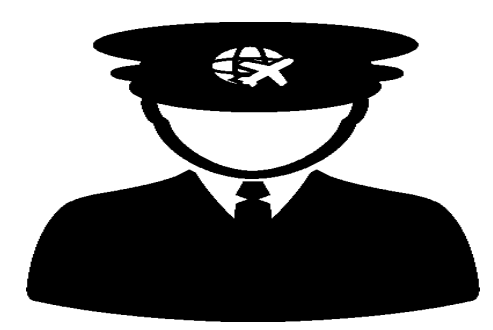

#### Applicant

- Fills application
- Submit the application to DGCA

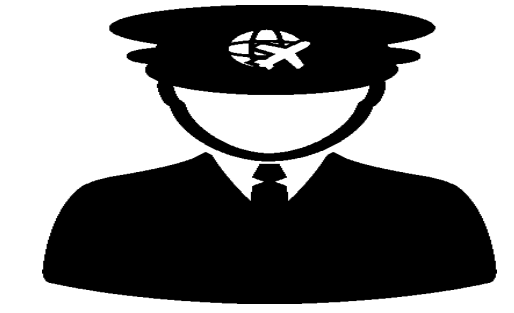

#### DGCA - DRI

- Receive application
- Validate the application
- Approve /Reject the application

## Validation and Business Rules

I TTTTT

#### Permission for carriage of Dangerous Goods by air – Rules & Validations

1. Applicant will only be able to access the application if he is registered as a user for – ' Permission for carriage of dangerous goods by air'

2. He should have valid email ID and mobile number for receiving the notification.

3. Applicant must select applicant type in order to access the main application form.

4. An applicant can submit only one application at a time. Once the first application is approved or rejected only then another application can be submitted.

5. Applicant should upload all the mandatory documents and fill all the mandatory application to successfully submit the application.

6. Applicant should upload a clear photo of his/her signature before submitting the application.

# Any Questions?

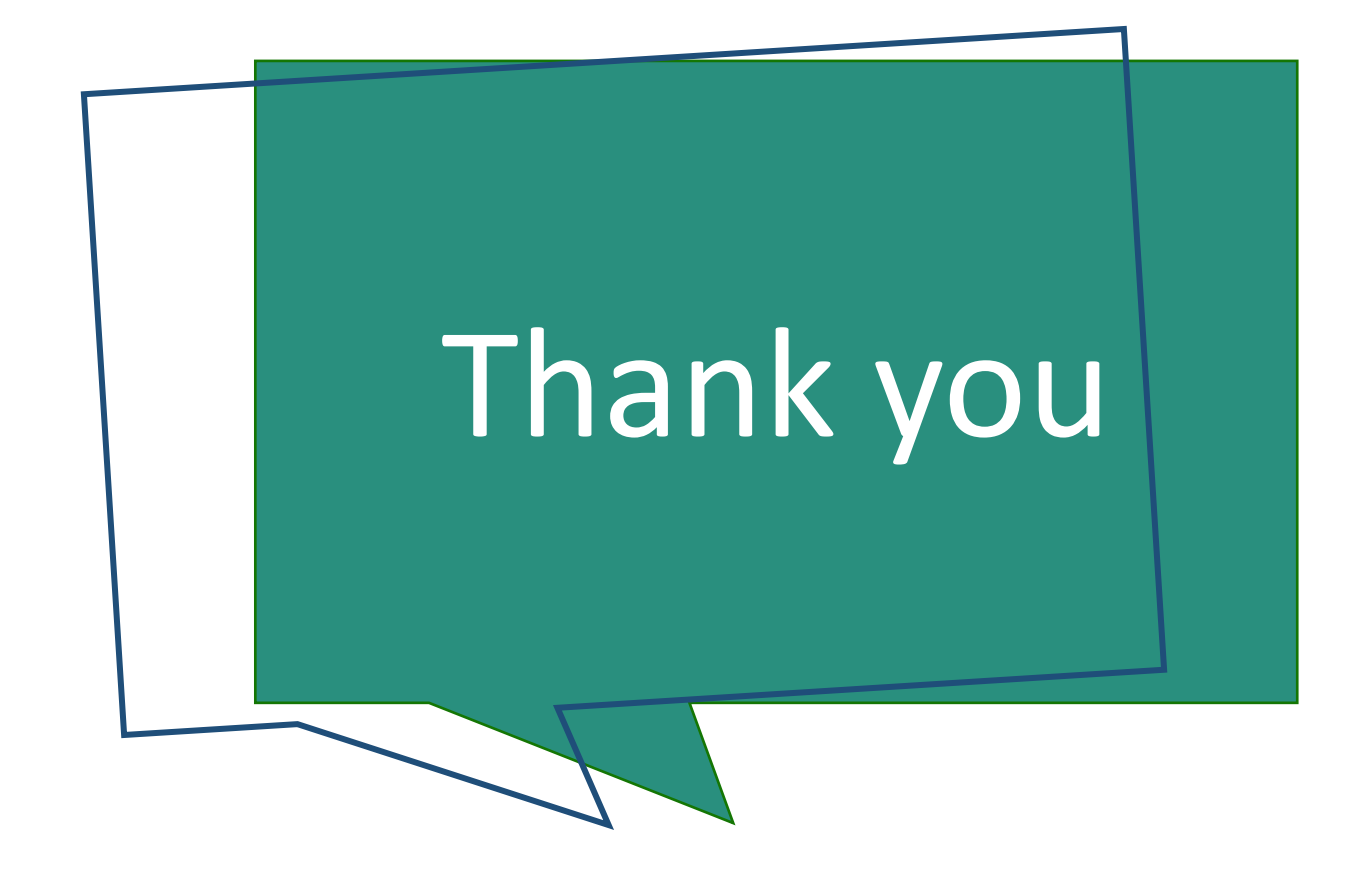